## **Global Wage Entry**

Last Modified on 04/13/2022 2:31 pm MDT

Prior to Creating Wages, be sure Wage Rules have been entered:

https://support.dolceclock.com/help/entering-and-updating-minimum-and-tipped-wage-rules

## From the Gearwheel Menu go to Wage Settings

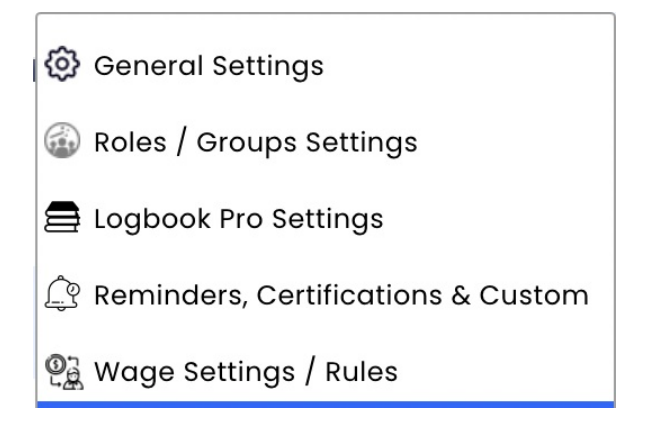

1. Using the Wage Settings Tool, select Create Wages from the tool dropdown list.

|   |                                        | 2                                         |                                                       |       |
|---|----------------------------------------|-------------------------------------------|-------------------------------------------------------|-------|
| _ |                                        |                                           |                                                       |       |
| 1 |                                        | Ast Wages to thes Employees Working the   | ese Roles<br>these Roles Use Wages/Salary from        | Apply |
| - | Create Wages (If Employee Qualified) 🗸 | 1 of 26 Schedules V 9 of 9 Roles Selected | V Use date from Payroll Or                            | Wage  |
|   | Employee Types Employees Only          |                                           | Regular Wages Salary Tipped Wage                      |       |
|   | Employee Health Benefits               |                                           | New Wage \$ 5.5 or Increase by \$ > on Mar 20, 2022 🗄 |       |
|   |                                        |                                           | Meal Deduction \$                                     |       |
|   |                                        |                                           |                                                       |       |
|   |                                        |                                           |                                                       | 45    |

- 2. Select Schedules and Role(s) for wage to apply to. Selecting ALL schedules is recommended to ensure all employees are considered, regardless of their Primary identity.
- 3. Enter Wage / Tipped or Regular / and Date. Note that Dates cannot be entered prior to the start of the prior payroll period. If an earlier date is required, contact support@dolcesoftware.com
- 4. Press the Apply Wage Change button

## **REVIEW** all potential changes

Uncheck any employees who should to whom the wage should not apply. Press Proceed with Changes to commit wages

|                                                                                                    |                                | Cł                 | nanges to Employe  | ee Wages                 |                                                                      | $\otimes$ |  |  |  |
|----------------------------------------------------------------------------------------------------|--------------------------------|--------------------|--------------------|--------------------------|----------------------------------------------------------------------|-----------|--|--|--|
| Start Date: Mar 26, 2019<br>Locations: CBUS Office, CBUS, INDY Office, INDY, Administrative, Newly Imported Employees<br>Roles: Sommelier |                                |                    |                    |                          |                                                                      |           |  |  |  |
| Employee                                                                                                    | Role                           | Change<br>Reg Wage | Change<br>Tip Wage | Change<br>Meal Deduction | Updated Min Wage<br>& Tip Credit                                     |           |  |  |  |
| 🗹 Nick Kelly                                                                                                    |                                |                    |                    |                          |                                                                      |           |  |  |  |
| Tipped                                                                                                    | Sommelier                      |                    | \$7.00 -> \$8.00   |                          | 8 <sup>new</sup> , 0 <sup>new</sup> != 0 <sup>old</sup> Setting Rule |           |  |  |  |
| 🗹 Josh Surface                                                                                                    |                                |                    |                    |                          |                                                                      |           |  |  |  |
| Tipped                                                                                                    | Sommelier                      |                    | \$ -> \$8.00       |                          | 8 <sup>new</sup> , 0 <sup>new</sup> != 0 <sup>old</sup> Setting Rule |           |  |  |  |
| 21 Employees Changing                                                                                                    |                                |                    |                    |                          |                                                                      |           |  |  |  |
| ** THIS ACTION IS NOT REVERSIBLE **<br>Verify Tipped Wage Increases vs Regular Wage Increases<br>Verify All Employee Wages Are Accurate   |                                |                    |                    |                          |                                                                      |           |  |  |  |
|                                                                                                    | Contact Support with Questions |                    |                    |                          |                                                                      |           |  |  |  |
|                                                                                                    |                                | Proce              | eed with Change    | Cancel                   |                                                                      |           |  |  |  |

If you have questions about this process, or about the best way to setup wages (with defaults or roles etc.), please email support@dolcesoftware.com, and we are happy to assist you.